# FTDデバイスでのEIGRPのトラブルシューティ ング

| 内容                          |
|-----------------------------|
| <u>はじめに</u>                 |
| <u>前提条件</u>                 |
| <u>要件</u>                   |
| <u>使用するコンポーネント</u>          |
| <u>EIGRPの背景</u>             |
| 基本設定                        |
| <u>フィルタルール</u>              |
| <u>再配布</u>                  |
| <u>インターフェイス</u>             |
| Hello およびホールド タイマー          |
| [Authentication]            |
| <u>トラブルシューティングおよび検証コマンド</u> |
|                             |
| 基本設定                        |
| <u>再配布</u>                  |
| <u>インターフェイス設定</u>           |
| <u>コマンドを使用した検証</u>          |

# はじめに

このドキュメントでは、マネージャとしてFMCを使用してFTDデバイスのEIGRP設定を確認し、 トラブルシューティングする方法について説明します。

# 前提条件

### 要件

次の項目に関する知識があることが推奨されます。

- ・ Enhanced Interior Gateway Routing Protocol(EIGRP)の概念と機能
- Cisco Secure Firewall Management Center(FMC)
- Cisco Secure Firewall Threat Defense(FTD)

使用するコンポーネント

このドキュメントの情報は、次のソフトウェアとハードウェアのバージョンに基づいています。

- VMWare用のFTDvのバージョンは7.2.8です。
- ・ VMWareのFMCのバージョンは7.2.8です。

このドキュメントの情報は、特定のラボ環境にあるデバイスに基づいて作成されました。このド キュメントで使用するすべてのデバイスは、クリアな(デフォルト)設定で作業を開始していま す。本稼働中のネットワークでは、各コマンドによって起こる可能性がある影響を十分確認して ください。

### EIGRPの背景

FTDデバイスと他のEIGRP対応デバイス間でダイナミックルーティングを使用するように、 FMCでEIGRPを設定できます。

FMCでは、1つのEIGRP自律システム(AS)をシングルモードで設定することしかできません。

次のパラメータは、EIGRPアジャセンシー関係を形成するためにEIGRPネイバーと一致する必要 があります。

- 同じIPサブネットに属するインターフェイス。

- EIGRP AS
- Helloおよびホールド間隔
- -MTU

-インターフェイス認証.

### 基本設定

このセクションでは、EIGRPの設定に必要なパラメータについて説明します。

- 1. Devices > Device Management > Edit deviceの順に移動します
- 2. Routingタブをクリックします。
- 3. 左側のメニューバーでEIGRPをクリックします。
- 4. Enable EIGRPチェックボックスをオンにしてプロトコルを有効にし、AS番号に1 ~ 65535の値を割り当てます。
- 5. Auto Summaryオプションはデフォルトで無効になっています
- ネットワーク/ホストを1つ選択します。前に作成したオブジェクトを使用するか、追加ボタン(+)をクリックして新しいオブジェクトを追加できます。
- 7. (オプション)チェックボックスをオンにして、トラフィックを再配布しないインターフェ イスを選択します。パッシブインターフェイス。
- 8. Saveをクリックして、変更を保存します。

# フィルタルール

FTDでは、ユーザは配布リストを設定して、着信ルートと発信ルートを制御できます。

- 1. Devices > Device Management > Edit deviceの順に移動します
- 2. Routingタブをクリックします。
- 3. EIGRPをクリックします。
- 4. Filtering Rules > Addの順にクリックします。
- 5. フィルタリングフィールドに対応する情報を選択します。
- フィルタの方向
- インターフェイスの選択
- アクセスリストの選択

6. 標準アクセスリストが設定されている場合は、手順に進みます。

標準アクセスリストを設定する必要がある場合は、プラスボタンをクリックするか、Objects > Object Management > Access List > Standard > Add Standard Access Listで作成します。

7. リストに名前を割り当てます

8. プラス(+)ボタンをクリックします

- アクションの選択
- ネットワークまたはホストをAvailable NetworkからSelected Networkに追加します。
- 9. 下部にあるAddをクリックして、アクセスリストエントリを保存します。
- 10. Saveをクリックして、標準アクセスリストを保存します。
- 11. Okをクリックします。
- 12.「保存」をクリックして変更を検証します。

### 再配布

FTDには、BGP、RIP、およびOSPFプロトコルから生成されたルート、またはスタティックルートおよび接続されたルートからEIGRPに再配布する機能があります。

- 1. Devices > Device Management > Edit deviceの順に移動します
- 2. Routingタブをクリックします。
- 3. EIGRPをクリックします。
- 4. Redistributionをクリックします。
- 5. 再配布フィールドに情報を入力します。
- ・プロトコル
  - ∘ RIP
  - OSPF
  - BGP
  - 。接続済み
  - Static

OSPFではプロセスIDを指定する必要があり、BGPではフィールドされたプロセスID\*のAS番号で

す。

設定でOSPFプロトコルによって生成された情報の再配布が必要な場合、ユーザは再配布の OSPFタイプを選択できます。

オプションのメトリックは、EIGRPメトリックとルートマップを参照します。

# インターフェイス

Hello およびホールド タイマー

Helloパケットは、ネイバー探索と、使用可能なネイバーの検出に使用されます。これらのパケットは間隔を置いて送信されます。デフォルトでは、このタイマーの値は5秒です。

ホールドタイマーは、ルートが到達可能で機能しているとEIGRPが判断する時間を決定します。 デフォルトでは、ホールドタイム値はhelloインターバルの3倍です。

#### [Authentication]

FTDは、EIGRPパケットを認証するMD5ハッシュアルゴリズムをサポートします。デフォルトでは、認証は無効になっています。

MD5認証チェックボックスをオンにして、MD5ハッシュアルゴリズムを有効にします。

キー

非暗号化 – プレーンテキスト。

[Encrypted]

# トラブルシューティングおよび検証コマンド

- show run router eigrpを発行します。EIGRP設定を表示します。
- show run interface [interface]。EIGRPインターフェイス認証とタイマーの情報を表示します。
- show eigrp events [{ start end} | type]を使用します。EIGRPイベントログを表示します。
- show eigrp interfaces [if-name] [detail]を実行します。EIGRPルーティングに参加している インターフェイスを表示します。
- show eigrp neighbors [詳細 | static] [ if-name]です。EIGRPネイバーテーブルを表示します。
- show eigrp topology [ip-addr [mask] | active | 全リンク | pending | 概要 | zerosuccessors]で計算されます。EIGRPトポロジテーブルを表示します。
- show eigrp trafficを発行します。EIGRPトラフィック統計情報を表示します。

### 検証

次のトポロジについて考えます。このセクションでは、前述したコマンドを使用して、FTDに適 用されたEIGRP設定を検証します。

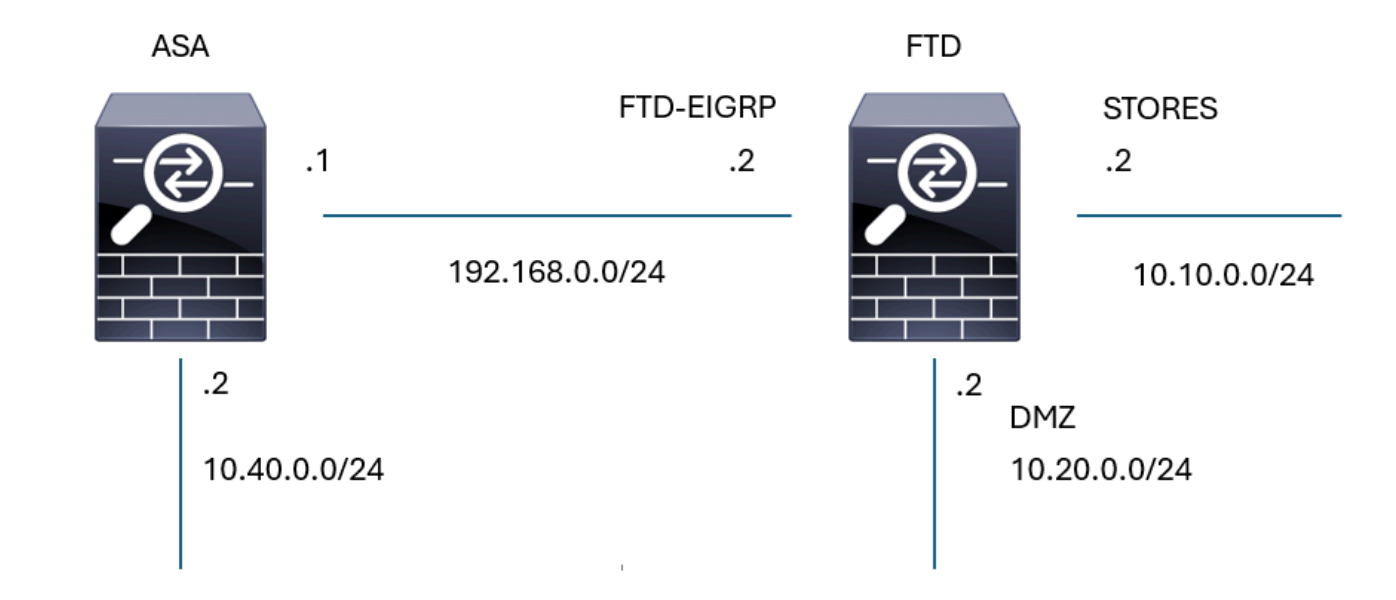

#### EIGRPトポロジ

# 基本設定

#### FTD02

Cisco Firepower Threat Defense for VMware

| Device Routing Interfaces             | Inline Sets DHCP VTEP                                                           |
|---------------------------------------|---------------------------------------------------------------------------------|
| Manage Virtual Routers<br>Global 🔹    | Enable EIGRP AS Number* 100 (1-65535)                                           |
| ECMP                                  | Setup Neighbors Filter Rules Redistribution Summary Address Interfaces Advanced |
| OSPF                                  |                                                                                 |
| OSPFv3                                | Auto Summary                                                                    |
|                                       | Available Networks/Hosts (46) C + Selected Networks/Hosts (2)                   |
| Policy Based Routing                  | EIGRP-sub                                                                       |
| ∕ BGP                                 | STORES-sub                                                                      |
| IPv4                                  |                                                                                 |
| IPv6                                  | Add                                                                             |
| Static Route                          |                                                                                 |
| <ul> <li>Multicast Routing</li> </ul> |                                                                                 |
| IGMP                                  |                                                                                 |
| PIM                                   |                                                                                 |
| Multicast Routes                      | Passive Interface                                                               |
| Multicast Boundary Filter             | Selected Interface     All Interfaces                                           |
| General Settings                      |                                                                                 |
| BGP                                   | Available Interfaces (4) C Selected Interfaces (2)                              |
|                                       | diagnostic OUTSIDE                                                              |
|                                       | DMZ INSIDE                                                                      |
|                                       | FTD-EIGRP                                                                       |
|                                       | STORES                                                                          |
|                                       |                                                                                 |
|                                       |                                                                                 |
|                                       |                                                                                 |
|                                       |                                                                                 |

EIGRPの基本設定

再配布

| Edit Redistribution                |                              | @ ×                      |
|------------------------------------|------------------------------|--------------------------|
| Protocol                           | Optional Metrics             |                          |
| Protocol<br>Static v<br>Process ID | Bandwidth<br> <br>Delay Time | (1-4294967295 in kbps)   |
| Optional OSPF Redistribution       | Reliability                  | ) (0-4294967295 in 10µs) |
| External1<br>External2             | MTU                          | ) (1-255)                |
| Nssa-External1                     | Poute Map                    | ) (1-65535 in bytes)     |
| Nssa-External2                     | Select V                     | ] +                      |
|                                    |                              | Cancel OK                |

EIGRP再配布の設定

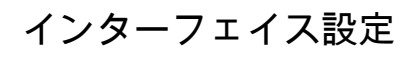

#### Edit Interface

| Interface*           | Authentication            |
|----------------------|---------------------------|
| FTD-EIGRP 🗸          |                           |
| Hello Interval       |                           |
| 10 (1-65535 in secs) | Enable MD5 Authentication |
|                      | Кеу Туре                  |
| Hold Time            | Auth Key 🗸                |
| 30 (1-65535 in secs) | Key ID                    |
| _                    | 5 (0-255)                 |
| Split Horizon        |                           |
| Delay Time           | Key                       |
| (1-16777215 in 10µs) | •••••                     |
|                      | Confirm Key               |
|                      | •••••                     |
|                      |                           |
|                      |                           |
|                      | Cancel OK                 |
|                      |                           |

0 ×

EIGRPインターフェイスの設定

### コマンドを使用した検証

<#root>

firepower#

show run router eigrp

```
router eigrp 100
no default-information in
no default-information out
no eigrp log-neighbor-warnings
no eigrp log-neighbor-changes
network 10.10.0.0 255.255.255.0
network 192.168.0.0 255.255.255.0
passive-interface OUTSIDE
passive-interface INSIDE
redistribute static
!
firepower#
show run int g 0/2
```

!
interface GigabitEthernet0/2
nameif FTD-EIGRP
cts manual
propagate sgt preserve-untag
policy static sgt disabled trusted

security-level 0 ip address 192.168.0.2 255.255.255.0 hello-interval eigrp 100 10 hold-time eigrp 100 30

firepower#

show eigrp events

106 04:24:27.980 Conn rt change: 192.168.0.0 255.255.255.0 FTD-EIGRP 107 04:24:27.980 Lost route 1=forceactv: 192.168.0.0 255.255.255.0 0 108 04:24:27.980 Change queue emptied, entries: 1 109 04:24:27.980 Metric set: 192.168.0.0 255.255.255.0 512 110 04:24:27.980 Update reason, delay: new if 4294967295 111 04:24:27.980 Update sent, RD: 192.168.0.0 255.255.255.0 4294967295 112 04:24:27.980 Update reason, delay: metric chg 4294967295 113 04:24:27.980 Update sent, RD: 192.168.0.0 255.255.255.0 4294967295 114 04:24:27.980 Route installed: 192.168.0.0 255.255.255.0 0.0.0.0 115 04:24:27.980 Find FS: 192.168.0.0 255.255.255.0 4294967295 116 04:24:27.980 Rcv update met/succmet: 512 0 117 04:24:27.980 Rcv update dest/orig: 192.168.0.0 255.255.255.0 Connected 118 04:24:27.980 Metric set: 192.168.0.0 255.255.255.0 4294967295 119 04:24:27.980 Conn rt change: 192.168.0.0 255.255.255.0 FTD-EIGRP

firepower#

show eigrp interfaces

| EIGRP-IPv4 | Interfaces | for AS(100) |      |             |            |         |
|------------|------------|-------------|------|-------------|------------|---------|
|            |            | Xmit Queue  | Mean | Pacing Time | Multicast  | Pending |
| Interface  | Peers      | Un/Reliable | SRTT | Un/Reliable | Flow Timer | Routes  |
| FTD-EIGRP  | 1          | 0 / 0       | 48   | 0 / 1       | 193        | 0       |

firepower#

show eigrp neighbors

| EIGRP-IPv4 | Neighbors for A | S(100)    |       |          |      |      |     |     |
|------------|-----------------|-----------|-------|----------|------|------|-----|-----|
| Н          | Address         | Interface | Hold  | Uptime   | SRTT | RTO  | Q   | Seq |
|            |                 |           | (sec) |          | (ms) |      | Cnt | Num |
| 0          | 192.168.0.1     | FTD-EIGRP | 27    | 09:15:22 | 48   | 1458 | 0   | 4   |

firepower#

show eigrp topology

EIGRP-IPv4 Topology Table for AS(100)/ID(192.168.0.2) Codes: P - Passive, A - Active, U - Update, Q - Query, R - Reply, r - reply Status, s - sia Status

P 10.10.0.0 255.255.255.0, 1 successors, FD is 512 via Connected, STORES P 10.40.0.0 255.255.255.0, 1 successors, FD is 768 ------ Route learn from EIGRP neighbor via 192.168.0.1 (768/512), FTD-EIGRP P 192.168.0.0 255.255.255.0, 1 successors, FD is 512 via Connected, FTD-EIGRP P 0.0.0.0 0.0.0.0, 1 successors, FD is 512 via Rstatic (512/0)

firepower#

EIGRP-IPv4 Traffic Statistics for AS(100) Hellos sent/received: 16606/6989 Updates sent/received: 8/4 Queries sent/received: 2/0 Replies sent/received: 0/1 Acks sent/received: 3/5 SIA-Queries sent/received: 0/0 SIA-Replies sent/received: 0/0 Hello Process ID: 4007513056 PDM Process ID: 4007513984 Socket Queue: Input Queue: 0/2000/2/0 (current/max/highest/drops) 翻訳について

シスコは世界中のユーザにそれぞれの言語でサポート コンテンツを提供するために、機械と人に よる翻訳を組み合わせて、本ドキュメントを翻訳しています。ただし、最高度の機械翻訳であっ ても、専門家による翻訳のような正確性は確保されません。シスコは、これら翻訳の正確性につ いて法的責任を負いません。原典である英語版(リンクからアクセス可能)もあわせて参照する ことを推奨します。